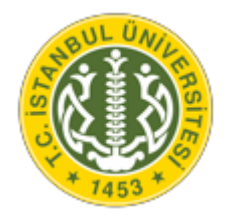

## T.C. İSTANBUL ÜNİVERSİTESİ LİSANSÜSTÜ TEZSİZ PROGRAMLAR ONLİNE ÖDEME KILAVUZU

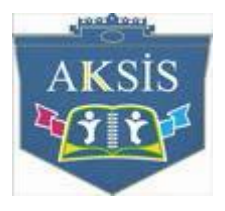

## 1) Akademik Kayıt Sistemine Giriş

İstanbul Üniversitesi Akademik Kayıt Sistemine "<u>https://aksis.istanbul.edu.tr</u>" adresinden giriş sağlanır.

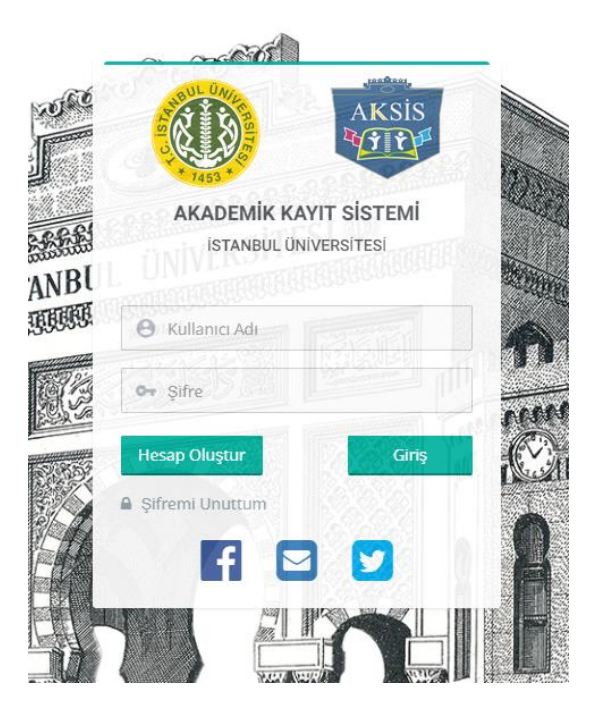

Ekran Görüntüsü 1: Akademik Kayıt Sistemine Giriş

## 2) Online Ödeme

Sisteme giriş sağlandıktan sonra "OBS Modülüne" tıklanır.

| $\leftrightarrow$ $\rightarrow$ C (i) https://aksis.ist | anbul.edu.tr |                                                            |                                                          |
|---------------------------------------------------------|--------------|------------------------------------------------------------|----------------------------------------------------------|
|                                                         | =            |                                                            |                                                          |
| <ul> <li>Anasayfa</li> <li></li></ul>                   | þ            | OBS<br>Öğrenci Bilgi Sistemi                               | Başvuru Diğer<br>Başvuru Diğer                           |
|                                                         |              | AMFİSTANBUL<br>İÜ Sosyal Ağı Tüm<br>Üniversitede Yayında ! | Başvuru<br>Lisanüstü<br>Yatay Geçiş<br>İkinci Üniversite |
|                                                         |              |                                                            |                                                          |

Ekran Görüntüsü 2: OBS Modülüne Giriş

"Harç bilgileri" alanı tıklanır.

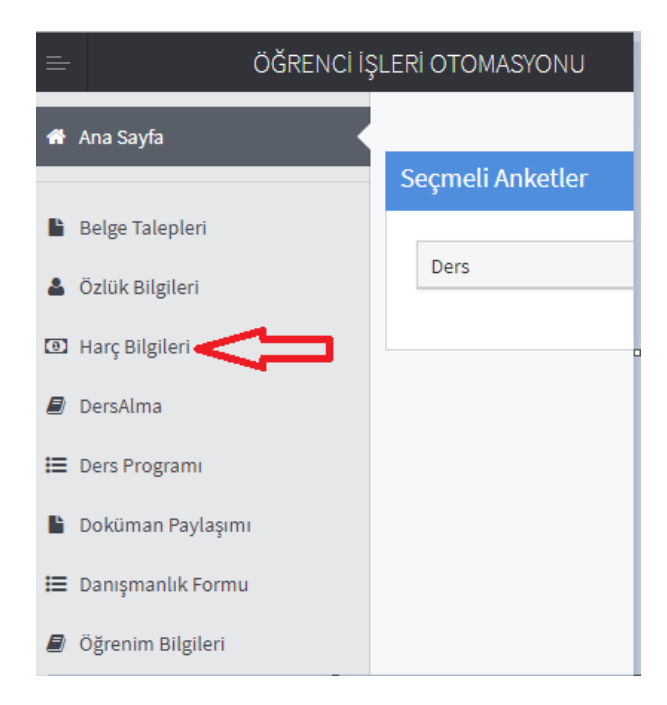

Ekran Görüntüsü 3: Harç Bilgileri Alanına Giriş

Online ödeme işlemini gerçekleştirmek için aynı sayfada yer alan "Ödeme Yap" butonunu tıklanır ve gerekli alanlar doldurularak online ödeme işlemi gerçekleştirilir.

Harç Bilgileri ekranından aynı zamanda Referans numarası görüntülenebilmektedir.

| Harc Bilgile                                                                    | ç birgilen X                        |                        |                                       |                                    |              |          |       | _        |
|---------------------------------------------------------------------------------|-------------------------------------|------------------------|---------------------------------------|------------------------------------|--------------|----------|-------|----------|
| Ana Sayfa                                                                       |                                     |                        |                                       |                                    |              |          |       |          |
|                                                                                 | BİLGİSAYAR VE ÖĞR                   | ETİM TEKNOLOJİ         | LERİ ÖĞRETME                          | NLİĞİ, LİSANS P                    | ROGRAMI, (ÖI | rgün öğr | ETİM) |          |
| Belge Talepleri                                                                 | Referans Numarasi                   | *****                  |                                       |                                    |              |          |       |          |
| Harc Bileileri                                                                  | Hany Platford                       |                        |                                       |                                    |              |          |       |          |
| DersAlma                                                                        |                                     |                        |                                       |                                    |              |          |       |          |
| Ders Programi                                                                   | Açıklama<br>Güz Döneminde Yatı      | racažiniz Tonlam Kat   | la Pava /Něronim ()er                 | eti -                              |              |          | Mik   | ctar     |
| Doküman Paylaşımı                                                               |                                     | and a repair of        |                                       |                                    |              |          |       |          |
| Danışmanlık Formu                                                               |                                     |                        |                                       |                                    |              |          | Ŏ     | deme Yap |
| Öğrenim Bilgileri                                                               |                                     |                        |                                       |                                    |              |          |       | -        |
| KAI                                                                             | <b>IPÜS Ö</b><br>Iniversitesi onlin | DEME<br>E ÖDEME SİSTEN | a (                                   | PO!                                | nal<br>S     |          |       |          |
| KAI<br>ISTANBUL                                                                 | <b>IPÜS Ö</b>                       | DEME<br>E ODEME SISTEM | di ADET                               |                                    | s            |          |       |          |
| KAI<br>Istanbul                                                                 |                                     | DEME<br>E ODEME SİSTEM | ti<br>ADET<br>Toplam<br>Ödenecek Tuti | TUTAR<br>E 0.00 TL<br>Fr : 0.00 TL |              |          |       |          |
| KAI<br>ISTANBUL<br>HIZMET                                                       |                                     | DEME<br>E ODEME SISTEM | ti<br>ADET<br>Toplam<br>Ödenecek Tuto | TUTAR<br>: 0.00 TL<br>wr : 0.00 TL |              |          |       |          |
| KAI<br>ISTANBUL<br>HIZMET<br>Gart Tipi<br>Gart Numarasi                         |                                     | DEME<br>E ODEME SISTEM | dl<br>ADET<br>Toplam<br>Odenecek Tutu | TUTAR<br>: 0.00 TL<br>ar : 0.00 TL |              |          |       |          |
| KAI<br>ISTANBUL<br>HIZMET                                                       |                                     | DEME<br>e Odeme sistem | d<br>ADET<br>Toplam<br>Ödenecek Tuto  | TUTAR<br>: 0.00 TL<br>rr : 0.00 TL | nal          |          |       |          |
| KAI<br>ISTANBUL                                                                 | APÜS Ö<br>INIVERSITESI ONLIN        | DEME<br>E ODEME SISTEM | fi<br>ADET<br>Toplam<br>Odenecek Tuts | TUTAR<br>: 0.00 TL<br>rr : 0.00 TL |              |          |       |          |
| Cart Tipi<br>Cart Tipi<br>Cart Numarasi<br>Son Kutenma Tarihi<br>Eliverlik Kodu |                                     | DEME<br>E ODEME SISTEM | d<br>ADET<br>Toplam<br>Ödenecek Tutu  | TUTAR<br>: 0.00 TL<br>rr : 0.00 TL |              |          |       |          |

Ekran Görüntüsü 4: Online Ödeme Ekranı